## Lançando "FIADO" no check-out.

- 1 Cadastre um cliente "FIADO" com o código 999999
- 2 Cadastre o cliente regular no SIP
- 3 Na ABA Tabelas Bandeira de Cartões faça o cadastro da seguinte modalidade:

| Alterar Exclui                                                           | ir Anterior Próx                                                                     | imo Pesquisa Im                                                  | primir Salvar                                                 | X<br>Cancelar                              | Sair                    | NCLUIR       |
|--------------------------------------------------------------------------|--------------------------------------------------------------------------------------|------------------------------------------------------------------|---------------------------------------------------------------|--------------------------------------------|-------------------------|--------------|
|                                                                          | Códi<br>999                                                                          | go<br>FIADO                                                      | Descrição                                                     |                                            |                         |              |
|                                                                          | Quan<br>Taxa<br>Dias p                                                               | tidade de Parcela<br>Administrativa<br>para Recebiment           | as <u>1</u>                                                   | ]                                          | quantidade              | de dias p/ v |
|                                                                          | Conta                                                                                | i dias a partir da                                               | emissão 🗖                                                     | _                                          |                         |              |
| Código SAT                                                               | Conta                                                                                | ı dias a partir da                                               | emissão Г                                                     | ⊂ Débit                                    | o C Crédito             |              |
| Código SAT                                                               | Conta                                                                                | i dias a partir da<br>Dados para a g                             | emissão 🔽<br>💌<br>jeração dos C                               | C Débit<br>réditos                         | o Crédito               |              |
| Código SAT<br>Identificação<br>Código                                    | Conta                                                                                | a dias a partir da<br>Dados para a g<br>99999 COMPR              | emissão<br>erração dos C<br>C<br>XAS EM FIADO                 | ← Débit<br>réditos<br>Normal               | o Crédito               | =            |
| Código SAT<br>Identificação<br>Código<br>Banco                           | Conta                                                                                | Dados para a g<br>99999 COMPR<br>AR CARTE                        | emissão 🔽<br>Jeração dos C<br>AAS EM FIADO<br>IRA             | ← Débit<br>réditos<br>Normal               | o Crédito               |              |
| Código SAT<br>Identificação<br>Código<br>Banco<br>Conta                  | Conta<br>Cliente                                                                     | Dados para a g<br>99999 COMPR<br>AR CARTE<br>1 CARTE             | emissão<br>eração dos C<br>c<br>RAS EM FIADO<br>IRA<br>IRA    | ← Débit<br>réditos<br>Normal               | o Crédito               |              |
| Código SAT<br>Identificação<br>Código<br>Banco<br>Conta<br>Classificação | Cliente<br>Cliente<br>Cliente<br>Cliente<br>Cliente<br>Cliente<br>Cliente<br>Cliente | Dados para a g<br>99999 COMPF<br>AR CARTE<br>1 CARTE<br>99 FIADO | emissão<br>eração dos C<br>CAS EM FIADO<br>IRA<br>IRA<br>dado | ← Débit<br>réditos<br>Normal<br>s cadastra | o Crédito<br>C Previsão | do SIP 1     |

Antes de cadastrar esta modalidade de recebimento, cadastre o Banco, a Conta Bancária, a Classificação do Título e a Operação Bancária, pode usar esta sugestão.

• Quando a Modalidade de Pagamento 999 FIADO for escolhida ao fechar a compra, o sistema vai lançar o valor do pedido como uma dívida no contas à receber do SIP.

| heck-Out (24.03a) - SA | 1                                       | ~                                                                                                    |                                                                                                    |                                                                                                    |                                                                                                    |                                                                                                    |                                                                                                    |                                                                                                    |
|------------------------|-----------------------------------------|----------------------------------------------------------------------------------------------------|----------------------------------------------------------------------------------------------------|----------------------------------------------------------------------------------------------------|----------------------------------------------------------------------------------------------------|----------------------------------------------------------------------------------------------------|----------------------------------------------------------------------------------------------------|----------------------------------------------------------------------------------------------------|
| 1 DIRETO               | (                                       | 1)                                                                                                    |                                                                                                    | Total o                                                                                                    | lo Pedido                                                                                                    |                                                                                                    |                                                                                                    | 60,00                                                                                                    |
| 400 LILIANE            | MENDONÇA <                              | OBRIGATÓRIO INF                                                                                                    | ORMAR CLIEF                                                                                                    | NTE                                                                                                    | F3-Documento                                                                                                    | 0946                                                                                                    | 68                                                                                                    | 7                                                                                                    |
| Descrição              |                                         |                                                                                                    | Un                                                                                                    | Quantidade                                                                                                    | Valor <mark>Unitá</mark> rio                                                                                                    | Tota                                                                                                    | al Item                                                                                                    | Status                                                                                                    |
|                        | SIP-Pesqu<br>Código D<br>001 C<br>999 F | uisa-Bandeiras/Cartões (R<br>Descrição<br>DEB/CRED<br>TADO                                                                            | 201)<br>ESC                                                                                                    | OLHER A MODA                                                                                                    | 3<br>ALIDADE FIADO                                                                                                    |                                                                                                    |                                                                                                    |                                                                                                    |
|                        | 0,00                                    | Valor a I                                                                                                    | <sup>a</sup> gar<br>6                                                                                                    | 0,0                                                                                                    | D                                                                                                    |                                                                                                    | Cu<br>                                                                                                    | ıpom<br>-Itens                                                                                                    |
|                        | heck-Out (24.03a) - SAT                 | 1     DIRETO       400     LILIANE MENDONÇA       Descrição     OREGANO       0REGANO     Código II       001     001       999     F | LILIANE MENDONÇA DERIGATÓRIO INFO LILIANE MENDONÇA OBRIGATÓRIO INFO Descrição OREGANO Código Descrição O01 DEB/CRED 999 FIADO Valor a F | Image: Descrição   Un     400   LILIANE MENDONÇA   OBRIGATÓRIO INFORMAR CLIEN     1   Descrição   Un     0   OREGANO   KG     0   SIP-Pesquisa-Bandeiras/Cartões (R001)   Código     0   Descrição   001     0   DEB/CRED   ESC     999   FIADO   ESC | I   DIRETO   I   Total (     400   LILLANE MENDONÇA   OBRIGATÓRIO INFORMAR CLIENTE   I     Descrição   Un   Quantidade     OREGANO   KG   1,000     I   SIP-Pesquisa-Bandeiras/Cartões (R001)   I     Código   Descrição   O     001   DEB/CRED   ESCOLHER A MODA     999   FIADO   ESCOLHER A MODA | 1   DIRETO   1   Total do Pedido     400   LILIANE MENDONÇA   OBRIGATÓRIO INFORMAR CLIENTE   F3-Documento     Descrição   Un   Quantidade   Valor Unitário     OREGANO   KG   1,000   60,0000      SIP-Pesquisa-Bandeiras/Cartões (R001)   3   3     Código   Descrição   3   3     001   DEB/CRED   ESCOLHER A MODALIDADE FIADO     999   FIADO   ESCOLHER A MODALIDADE FIADO | I   DIRETO   I   Total do Pedido     400   LILIANE MENDONÇA   OBRIGATÓRIO INFORMAR CLIENTE   F3-Documento   0946     Descrição   Un   Quantidade   Valor Unitário   Tot     OREGANO   KG   1,000   60,0000     I   SIP-Pesquisa-Bandeiras/Cartões (R001)   3     O01   DEB/CRED   ESCOLHER A MODALIDADE FIADO     999   FIADO   ESCOLHER A MODALIDADE FIADO | 1   DIRETO   1   Total do Pedido     400   LILLANE MENDONÇA   OBRIGATÓRIO INFORMAR CLIENTE   F3-Documento   0946   68     Descrição   Un   Quantidade   Valor Untário   Total Item     OREGANO   KG   1,000   60,000   60,00     Image: SIP-Pesquisa-Bandeiras/Cartões (R001)   3   3   3     Código   Descrição   3   3   3     DEB/CRED   ESCOLHER A MODALIDADE FIADO   60,000   60,000     001   DEB/CRED   ESCOLHER A MODALIDADE FIADO   Image: Column A modalidade Fiado     0,00   Valor a Pagar   60,000   Image: Column A modalidade Fiado   Image: Column A modalidade Fiado |

## Na tela de Vendas Check Out:

1 – Obrigatório informar o Código do cliente no início da Venda!

2 – Ao finalizar a Venda opte pelo meio de pagamento F5 – Cartão.

3 – Na tabela de Bandeiras, indique a opção 999- FIADO

Atenção: Caso não informar o Código do Cliente no início da venda e finalizar como FIADO, o sistema vai contabilizar a divida para o Código de Cliente 999999 – COMPRAS EM FIADO e o operador mais tarde precisará lançar o débito de forma Manual.